## Sharing your AncestryDNA results in a few easy steps:

Sign into your Ancestry account and go to your DNA summary from the DNA drop down menu (top left of any screen). Click on the Settings button in the upper right corner.

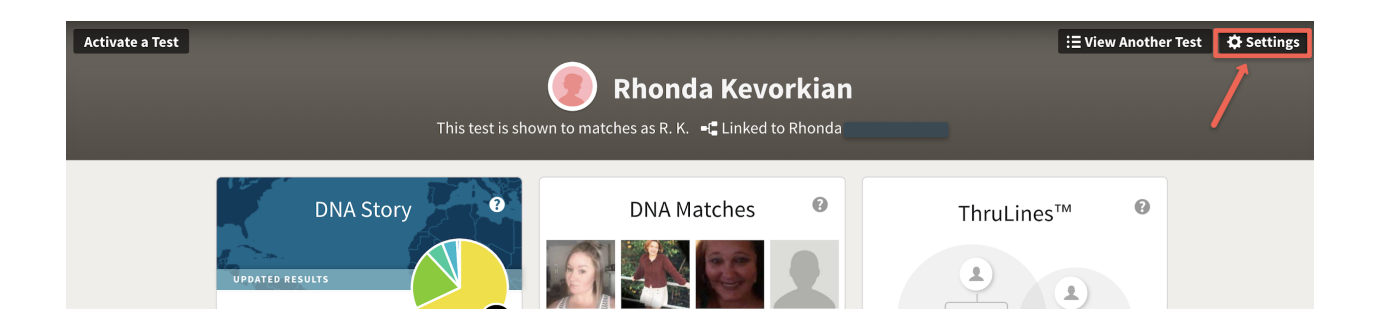

On the next screen, DNA Settings, scroll down until you get to Sharing Preferences. Click on Add a person.

| Sharing Preferences                                                              |                   |         |
|----------------------------------------------------------------------------------|-------------------|---------|
| <b>DNA Ethnicity and Matches</b><br>nvite others and manage their access to your | DNA test results. | Close • |
| People                                                                           | 1 Role            |         |
| Rhonda Kevorkian (You)                                                           | Manager           |         |
|                                                                                  | Viewer 🗸          | ×       |
|                                                                                  | Viewer 🗸          | ×       |
| Add a person                                                                     |                   |         |

©Tracing You. All Rights Reserved.

Next, enter <u>rhonda@tracing-you.com</u> for the email address. Click viewer, as I only need to view your results. Then click Send Invitation. All done!

| <b>NA Ethnicity and Matches</b><br>wite others and manage their access to your | DNA test results.      | Close |
|--------------------------------------------------------------------------------|------------------------|-------|
| People                                                                         | 1 Role                 |       |
| Rhonda Kevorkian (You)                                                         | Manager                |       |
|                                                                                | Viewer 🗸               | ×     |
|                                                                                | Viewer 🗸               | ×     |
| Email address or username                                                      |                        |       |
| Email address or username                                                      |                        |       |
| <b>Viewer</b> - view the test results.                                         |                        |       |
| Collaborator - view test results, add                                          | notes, and favorite ma | atch. |
| Send Invitation Cancel                                                         |                        |       |
| Add a person                                                                   |                        |       |